## windows 8 系统安装必读

一、打印机驱动程序可以安装在 windows 8.0 和 windows8.1,需要解决的是打印驱动程序没有数字签名的问题,即取消系统的驱动程序强制签名的设置。

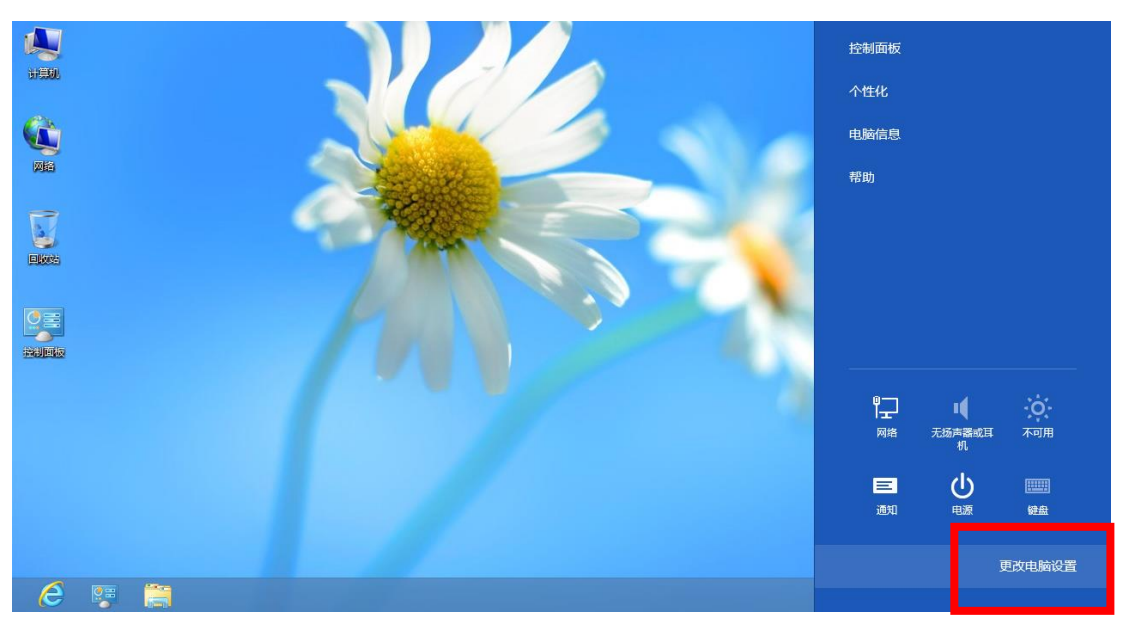

二、选择设置(桌面右面),选择"更改电脑设置"。

三、在电脑设置中,选中"常规",选择"高级启动"的"立刻重启"。

| 电脑设置        | 添加或更改输入法、键盘布局和语言。<br>语言首选项                                                      |
|-------------|---------------------------------------------------------------------------------|
| 个性化设置<br>用户 | 可用存储<br>有 648 GB 可用。请查看你的应用所使用的空间量。<br>查看应用大小                                   |
| 通知          | 恢复电脑而不影响你的文件                                                                    |
| 搜索          | 如果你的电脑未正常运行,你可以在不丢失照片、音乐、视频和其他个人文件的情况下的中部并不是运行,你可以在不丢失照片、音乐、视频和其他个人文件的情况下可分过结构体 |
| 共享          | 开始                                                                              |
| 常规          |                                                                                 |
| 隐私          |                                                                                 |
| 设备          | 开始                                                                              |
| 轻松使用        | 高级启动                                                                            |
| 同步你的设置      | 通过设备或器(如 U 盘或 DVD)启动,更改 Windows 启动设置,或者通过系统                                     |
| 家庭组         | 立即重启                                                                            |
| Windows 更新  |                                                                                 |

四、在"选择一个选项"中选择"疑难解答",

| 选择一个选项                                         |      |
|------------------------------------------------|------|
| -<br>-<br>-<br>-<br>-<br>-<br>-<br>-<br>-<br>- | 送利电脑 |
| 使用其他操作系统<br>使用已实施的其他 Windows 版本集<br>续最作        |      |
| <b>经难解答</b><br>依据或初始代电脑,或者使用高级工具               |      |

五、在"疑难解答"中选择"高级选项",在"高级选项"中选择"启动设置",

| © | 高级  | 选项                                                           |     |                                    |    |
|---|-----|--------------------------------------------------------------|-----|------------------------------------|----|
|   |     | 系统还原<br>他用你电脑上记录的还原点来还原<br>Windows                           | C:/ | 命令提示符<br>使用命令提示符进行高级故障             | 揮験 |
|   | +   | <mark>系统映像恢复</mark><br><sup>他用专门的系统映像文件来恢复<br/>Windows</sup> | \$  | 启动设置<br><sup>更改 Windows 启动行为</sup> |    |
|   | <0> | 自动修复<br><sup>参银防碍 Windows 加戰的问题</sup>                        |     |                                    |    |

六、按"重启"。重启后,会显示启动设置。使用数字键 1-9 或者功能键 f1 到 f9,可以设置菜单选项。按 F7 设置 7) 禁用驱动程序数字签名即可。

| 启动设置             |          |
|------------------|----------|
| 按一个数字以从下列选       | 项中进行选择:  |
| 使用数字键或功能键 F1-F9。 |          |
| 1) 启用调试          |          |
| 2) 启用启动日志记录      |          |
| 3) 启用低分辨率视频      |          |
| 4) 启用安全模式        |          |
| 5) 启用带网络连接的多     | <u> </u> |
| 6) 启用带命令提示符的     | 安全模式     |
| 7) 禁用驱动程序强制签     | 名        |
| 8) 禁用预先启动反恶意     | 软件保护     |
| 9) 禁用失败后自动重新     | 启动       |

七、如果已经安装过驱动但是未成功,重新安装前需要把已经安装的驱动卸载。 开始》设备和打印机》随便选择一个打印机》打印服务器属性。

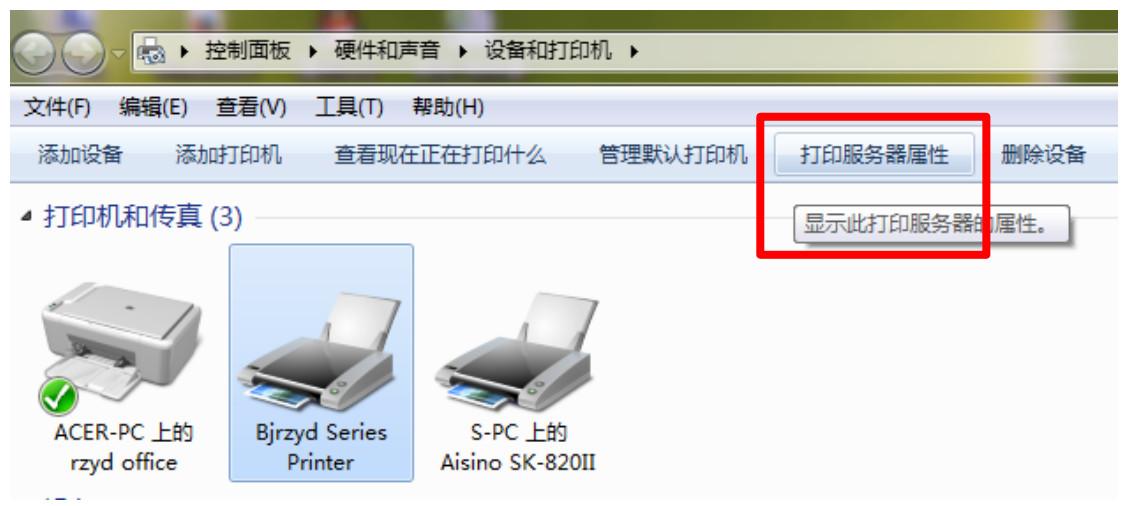

驱动程序》未安装成功的驱动》 删除》删除驱动程序和驱动程序包(M)》确定。

| 🖶 打印服务器 属性            |        | × )                                 |  |  |
|-----------------------|--------|-------------------------------------|--|--|
| 表单 端口 驱动程序 安全 高级      |        |                                     |  |  |
| RZYD-HF               |        |                                     |  |  |
| 安装的打印机驱动程序(F          | ?):    |                                     |  |  |
| 名称                    | 处理器    | 类型                                  |  |  |
| Aisino SK-820II       | x64    | 娄型 3 - 用户模式                         |  |  |
| Bjrzyd Series Printer | хб4    | 类型 3 - 用户模式                         |  |  |
| HP Deskjet Ink Adva   | nt x64 | 类型 3 - 用户模式                         |  |  |
|                       |        | 删除驱动程序和驱动程序包                        |  |  |
|                       |        | 您想从系统仅仅删除驱动程序,还是同时删除驱动程<br>序和驱动程序包? |  |  |
|                       |        |                                     |  |  |
|                       |        | ◎ 加陸部区和1至15年13区和1至15年21(M)。         |  |  |
|                       |        | 确定取消                                |  |  |
|                       |        |                                     |  |  |
| 添加(D)                 |        |                                     |  |  |
| 😨 更改驱动程序设置(G)         |        |                                     |  |  |
| <u>确定</u> 取消 应用 (A)   |        |                                     |  |  |